# Your Mission: Use F-Response to access Office 365 **Exchange Email**

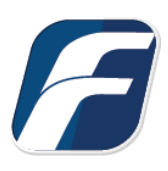

Using F-Response to connect to Office 365 Email and collect its contents

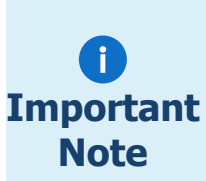

Disclaimer: F-Response provide access to 3rd party data sources via Application Programming Interfaces (APIs) and internal structures presented by the provider. 3rd party provided data sources by their very nature are volatile. The afore mentioned F-Response products provide "best effort" for accessing and interacting with those 3rd party data sources however service disruptions, API changes, provider errors, network errors, as well as other communications issues may **Important** result in errors or incomplete data access. F-Response always recommends secondary validation of any 3rd party data collection.

# Step 1: Open Office 365 Email Credential Configuration Window

Open the F-Response Management Console and navigate to the Providers->Provider Credentials->Office 365 Email menu item.

| File  | Providers                                                                                                    | Deployment   | Subjects | Targets                                                                                                    | Ima | ges                                                                                                    | Contair | ners I | Messages | Vi | ew Help |  |
|-------|----------------------------------------------------------------------------------------------------|--------------|----------|----------------------------------------------------------------------------------------------------|-----|----------------------------------------------------------------------------------------------------|---------|--------|----------|----|---------|--|
| Provi | Provi                                                                                                    | der Settings |          |                                                                                                    | ×   | Sul                                                                                                    | ojects  |        |          | ×  | Targets |  |
|       | Provider Credentials       >         Add Offline Email Cache File       >         Dropbox       >         Google Drive For Business       >         Google Drive For Consumers       >         Google Mail (OAuthv2)       >         Imap Email       Microsoft Azure Blob Storage         Microsoft Sharepoint 2013 (On Premise)       >         Office365 Email       >         Office365 OneDrive For Business       > |              |          |                                                                                                    |     | Amazon Simple Storage Services(S3)<br>Box.com<br>Dropbox<br>Google Drive For Business<br>Google Drive For Consumers<br>Google Mail (OAuthv2)<br>Imap Email<br>Microsoft Azure Blob Storage<br>Microsoft Sharepoint 2013 (On-Premise) |         |        |          |    |         |  |
|       | Office365 Sharepoint     Office365 Sharepoint     Offline Email Cache     OneDrive For Consumers     Rackspace CloudFiles                                                                                                    |              |          | Office 365 OneDrive for Business<br>Office 365 Sharepoint<br>OneDrive For Consumers<br>Rackspace CloudFiles |     |                                                                                                    |         |        |          |    |         |  |

F-Response Management Console

П

# Step 2: Input valid Office 365 Credentials

Before you can connect to your mail server you must first input valid user credentials and provide a description.

| Office 365 Emai                                    | l Credentials         | ×      |
|----------------------------------------------------|-----------------------|--------|
| Description<br>Email Address<br>Password<br>Server | outlook.office365.com | Add    |
| 0365                                               |                       | Remove |
|                                                    |                       | ОК     |

#### Credentials Dialog

#### Step 3: Scan and Enumerate Office365 Email accounts

Double click on the newly added Office 365 Email account under the Providers tree. This will scan the provider and result in a listing of available targets in the Targets window.

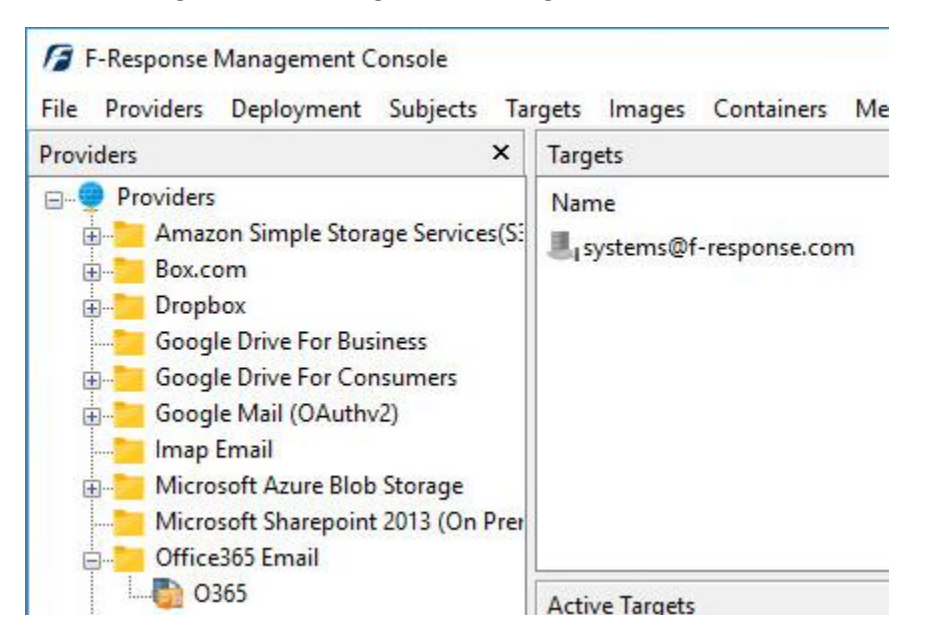

Listing Targets

### Step 4: Login and Mount one or more Office 365 Email Targets

Double click on an individual target in the Targets window to begin the mounting process. Once attached the share will present a drive letter.

| Targets                |              |             |
|------------------------|--------------|-------------|
| Name                   | Local Device | Last Status |
| systems@f-response.com | E:\          |             |

Attached Volume

## Step 5: Create Image of attached volume

Select the newly attached target and right click on the Local Device column. Use the "Create Image..." option to open the "Image" dialog to begin imaging the device.

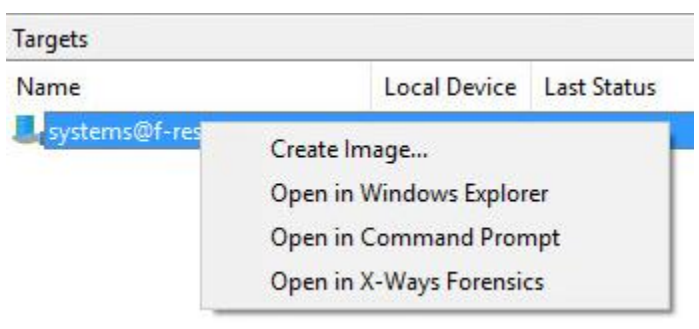

Start Imaging Process...

|      | _  | -     |      |            |         |
|------|----|-------|------|------------|---------|
| Ston | 6. | Compl | loto | Imaging    | Ontions |
| JUCH | υ. | COMP  |      | IIIIagiiig |         |
|      |    |       |      | 0 0        |         |

| bource rype        | <ul> <li>Physical (Includes Unallocated Space)</li> <li>Virtual (Files and Folder Contents Only)</li> </ul> |
|--------------------|----------------------------------------------------------------------------------------------------|
| Format             | E01 ~                                                                                                    |
| Image Source       | (E:\)\\X64-WIN10\systems@f-response.com ~                                                                   |
| Image Name         | Office365EmailItems                                                                                         |
| Image Path         | M:\                                                                                                    |
| Hash               | Both V Total Available Space = 10193MB                                                                      |
| Compression        | None ~                                                                                                    |
| Examiner Name      | Joe Examiner                                                                                                |
| Case Number        | #2786                                                                                                    |
| Evidence Number    | 0134                                                                                                    |
|                    | Suspect's Office 365 Email Account                                                                          |
| Unique Description |                                                                                                    |

We'll work through this window from the top down. First, the **Source Type** is set to **Virtual** (by default) to be able to create an image of the connected virtual device data.

Next you can select the image **Format** you have a choice **E01** (Expert Witness), **VHD** (Virtual Hard Disk), or **Both**. This option determines what the mager will provide at the end of the collection.

**Image Source** should be populated if we opened this window

from Windows Explorer, just verify the drive letter is correct from Step 1. For **Image Path** we need to choose our destination drive—this must be a physical drive attached to our examiner machine (we cannot image to a network share).

Next we can choose a **Hash** format and the **Compression** level if you wish to compress the resulting image file. The remaining fields are specific to your case and can be filled out accordingly. These fields will be included in the resulting log file for the image.

Once you have all your information entered simply click the **Start Image** button to begin the process.

# Step 7: Review the Image

Once started the dialog will close and you'll be able to monitor the image using the Active Images. When the Image completes you will see it move to Completed Images.

| Images              |                               |                              | ×          |  |
|---------------------|-------------------------------|------------------------------|------------|--|
| Active Images       | 🗹 Co                          | mpleted Images               | 🕄 Errore 🗃 |  |
| Name<br>Office365Em | Source<br>\\X6 <mark>4</mark> | Last Status<br>Copying58.0 M | IB         |  |
|                     | Imaging .                     | started and runnin           | <i>1g</i>  |  |

## Step 8: Review the Completed Image

Right click on the completed image to access the Image Path, Log, and File List. These logs and listings contain details about the image, the image itself, and a file listing of files collected.

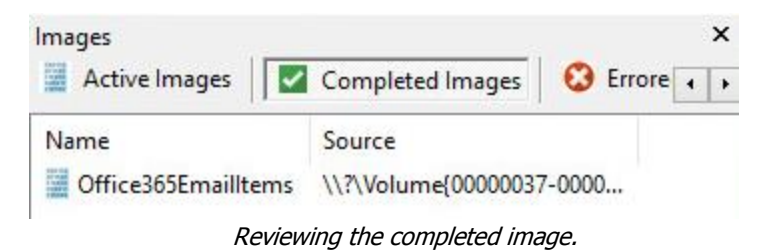

# Troubleshooting

I have an Administrator account but I don't see an option to access the custodian accounts?

Correct, you must input the individual user credentials to access the account(s).